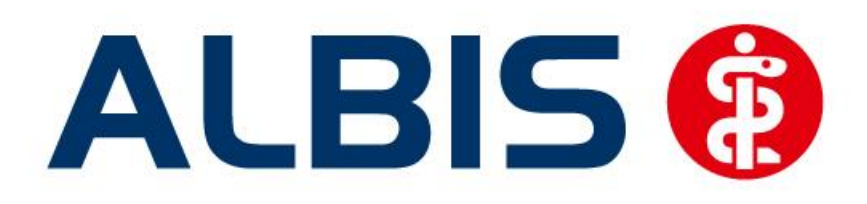

# Versorgungssteuerung Wirkstoffinfo KKH

Stand September 2014

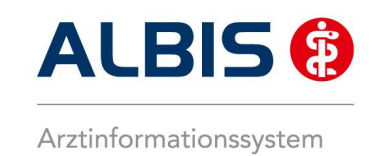

## Inhaltsverzeichnis

| 1 | Ve  | erwendung von KKH Wirkstoffinfo                                        | 3 |
|---|-----|------------------------------------------------------------------------|---|
| 2 | Ar  | zneimittelempfehlung Allgemein                                         | 3 |
|   | 2.1 | Erläuterungen zur Ampelfunktion                                        | 3 |
|   | 2.2 | Funktion der Arzneimittelempfehlung                                    | 3 |
|   | 2.3 | Automatische Substitution in ifap praxisCENTER 3                       | 6 |
|   | 2.3 | 3.1 Deaktivieren der automatischen Substitution in ifap praxisCENTER 3 | 7 |
|   | 2.4 | Manuelle Substitution                                                  | 8 |

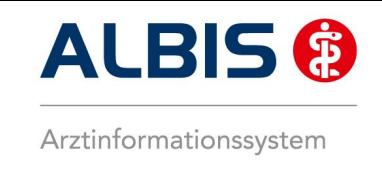

#### 1 Verwendung von KKH Wirkstoffinfo

In der ALBIS Version 11.50 stehen Ihnen die Funktionen zum Vertrag Wirkstoffinfo KKH automatisch zur Verfügung. Es ist somit keine Eingabe eines Freischaltcodes oder ähnliches nötig.

### 2 Arzneimittelempfehlung Allgemein

Die Funktionen zur Wirkstoffinfo KKH in ALBIS bilden Substitutionsempfehlungen ab, die das Erreichen von Einspareffekten bei der Arzneimittelverordnung unterstützen sollen. Diese Funktion steht Ihnen bei KKH-versicherten Patienten in Form einer Ampelanzeige in ALBIS nun zur Verfügung.

#### 2.1 Erläuterungen zur Ampelfunktion

- Sind zu einem Präparat Alternativen vorhanden, so wird ein roter Status-Druckknopf mit
  - einem "S" versehen angezeigt 🕒
- Stehen keine Alternativen zur Verfügung, so ist der Status Druckknopf weiß
- Präparate welche rabattiert sind werden mit einem grünen Druckknopf gekennzeichnet

#### 2.2 Funktion der Arzneimittelempfehlung

Den Status eines Präparates bekommen Sie in Form der Ampelfunktion sowohl im ifap praxisCENTER3 <u>Bild 1</u>, im Dialog Alte Rezepte, im Dialog Kleine Liste Medikamente, im Dialog Dauermedikamente <u>Bild 2</u> und auf dem Rezeptdialog selbst angezeigt <u>Bild 3</u>:

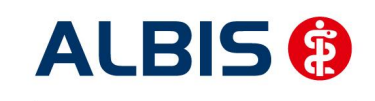

#### ALBIS - Versorgungssteuerung Wirkstoffinfo KKH

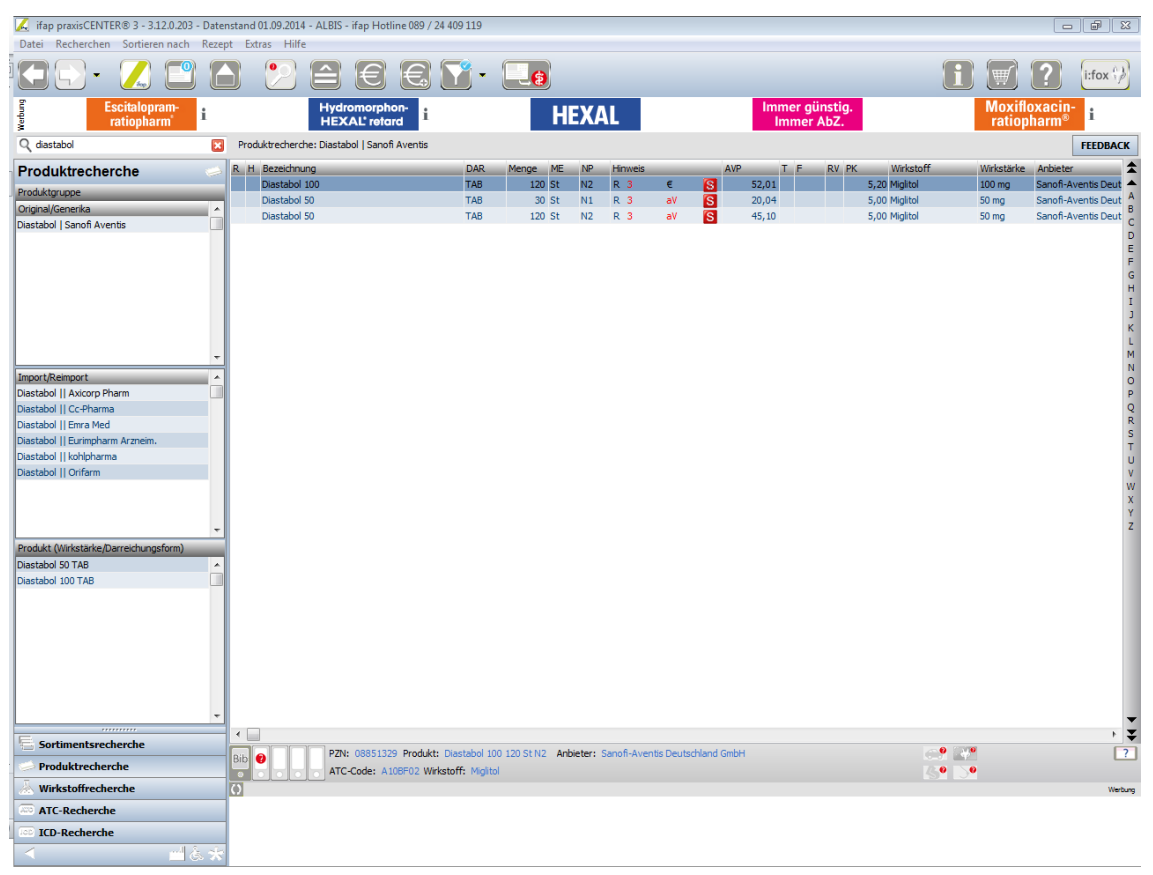

#### <u>Bild 1</u>

| Zeitraum<br>von: 07.10.2014 b                                                                                    | is: 08.10.2014                                                     | +1 Jahr Aktualisieren                                                                                                    | alle Med. an <u>z</u> eigen Schn                                                                                                    | ell <u>s</u> ortierung:   | ▼ Schnellfilter:                                | ohne 🔻                           | Wirkstoffdetails anzeigen                                                                                                    |
|----------------------------------------------------------------------------------------------------|--------------------------------------------------------------------|----------------------------------------------------------------------------------------------------|----------------------------------------------------------------------------------------------------|---------------------------|-------------------------------------------------|----------------------------------|----------------------------------------------------------------------------------------------------|
| iste Medikamente:<br>Auswahl VOD<br>2 08, 10, 201<br>08, 10, 201<br>08, 10, 201                                  | A Packungsbeze<br>4 1 Abilify 10mg (<br>4 1 Amisulprid Aa          | ic R V aV Rabat<br>ch GKV nein<br>5 GKV ja                                                                                                    | : H Auti Zusa Kon<br>HA nein - (PZN:<br>HA nein - (PZN:                                                                                             | Ab Datum I.Eir            | inahme PR.T F                                   | PR.Datum Wirks<br>Aripin<br>Amis | toff Wirkstärke<br>orezol 10 mj<br>ulprid 50 mg                                                                               |
| < bilify 10mg Schmelztabl<br>Kosteninformationen                                                                 | Medicop SMT N2 49 SI                                               | Verordnungsrelevante Eig                                                                                                    | III                                                                                                    | MedWiss<br>Identifikation | Medicopharm AG                                  |                                  | <ul> <li>Bitte beachten Sie, dass der<br/>Rezepttext nicht verändert<br/>werden soll und nur Zusätze<br/>gemäß des</li> </ul> |
| VP:<br>reisänderung:<br>estbetrag:<br>uzahlung:<br>tehrzahlung:<br>esamtzuzahlung:<br>rst. Betrag:<br>abattiert: | 395,34 €<br>0,00 €<br>10,00 €<br>0,00 €<br>10,00 €<br>304,00 €<br> | außer Vertrieb:<br>Apothekenpflichtig:<br>Verschreibungspflichtig:<br>Betäubungsmittel:<br>Teratogen:<br>OTC:<br>OTX:<br>Azmeimittel:<br>Medizinprodukt:<br>AutIdem: | (Re-) Import:<br>Ulfestyle:<br>Vegativiste:<br>Umpfstoff:<br>Verbandmittel:<br>Teststreffen<br>Dok.pfl. Transf.Gesetz<br>AMRL3:<br>Therapiehinweis: | PZN: ATC: *Star: *Star:   | 08839251<br>N05AX12<br>*192407<br>*1587/*Medico | Wirkstoffe                       | Anforderungskatalog AVWC<br>nach 573 Abs. 8 SGB V<br>erlaubt sind!                                                            |
|                                                                                                    |                                                                    |                                                                                                    |                                                                                                    |                           |                                                 |                                  |                                                                                                    |

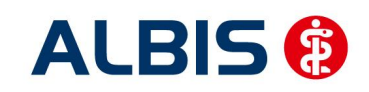

#### ALBIS - Versorgungssteuerung Wirkstoffinfo KKH

| Muste          | r 16 (7.2008), Rezept für Patient <mustermann, max=""> bed</mustermann,> | Irucken 🛛                                                                 |
|----------------|--------------------------------------------------------------------------|---------------------------------------------------------------------------|
| Gebühr<br>frei | VdAk                                                                     | BVG Hilfsm. Impfstoff SprStBedarf Heilm. BTM OTC                          |
|                | Kauimannische Krankenka.                                                 |                                                                           |
| Noctu          | Name, Vername der Versicherten<br>Mustermann eine Aussigner              |                                                                           |
|                | Max 01.01.1990                                                           |                                                                           |
| Sonstige       | Test 55 VK aŭltia biz                                                    |                                                                           |
|                | D 56070 Koblenz                                                          |                                                                           |
| Linfall        | Werbung                                                                  |                                                                           |
|                | 102171012 5646546546 1 4 2                                               |                                                                           |
| Arbeits-       | 5299999901   999999901   V 08-10-2014                                    |                                                                           |
| unfall         |                                                                          |                                                                           |
|                | Pat.: 0.00€ RG-Vgl.: 0.00% !81.02€                                       | <u>V</u> erschreiben <u>L</u> öschen Details € I                          |
|                | Menge <u>M</u> edikamente :                                              | Zusätze Morg. Mi <u>t</u> tag Ab <u>e</u> nd <u>N</u> acht Dauer kl.Liste |
| autidem        | 1 Amisulprid Aaa 50mg TAB N2 50 St                                       | pzn D                                                                     |
|                |                                                                          |                                                                           |
|                |                                                                          |                                                                           |
|                |                                                                          |                                                                           |
|                |                                                                          |                                                                           |
|                |                                                                          |                                                                           |
|                |                                                                          | Nur Einnahmeverordnung Verordnungsplan                                    |
|                |                                                                          |                                                                           |
|                |                                                                          |                                                                           |
| Dr             | ucken Spooler Speichern Abbruch                                          | Arzneimitteldatenbank                                                     |
|                |                                                                          |                                                                           |
|                |                                                                          |                                                                           |
|                |                                                                          |                                                                           |

Bild 3

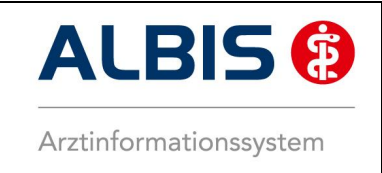

#### 2.3 Automatische Substitution in ifap praxisCENTER 3

Bei Verordnung eines Medikaments aus ifap praxisCENTER 3 wird bei der Übernahme von zu substituierenden Präparaten (*Status rot mit weißen "S"*) ein Substitutionsdialog **Bild 4** angezeigt:

| Kersorgungssteuerung KKH         Mit der nachfolgenden Therapieempfehlung auf Grundlage der Rahmenvorgaben nach § 84 Abs. 7 SGB V für das Jahr 2014, sowie d<br>Übersicht pharmakologisch-therapeutisch vergleichbarer Arzneimittel zu Analogpräparaten der Kassenärztlichen Vereinigung<br>Nordrhein, möchte Sie die KKH dabei unterstützen, eine kostenbewusste Arzneimitteltherapie für Ihre Versicherten umzusetzen.<br>Bitte prüfen Sie, ob der ausgewiesene Substitutionsvorschlag im konkreten Einzelfall, z.B. in Bezug auf Zulassungsindikation,<br>Wirkstärke und Darreichungsform medizinisch umsetzbar ist. Die Feststellung der Indikation sowie das Ausstellen der Verordnung<br>verbleiben im vertragsärztlichen Verantwortungsbereich. Bitte berücksichtigen Sie auch den Stand der Datenbank und ggf.<br>korrelierende Rabattverträge (siehe ifap praxisCENTER® 3). |                         |          |                       |         |                            |  |  |  |
|----------------------------------------------------------------------------------------------------|-------------------------|----------|-----------------------|---------|----------------------------|--|--|--|
|                                                                                                    |                         |          |                       |         |                            |  |  |  |
| U                                                                                                    | rsprüngliches Arzneimit | tel      |                       |         | Ersetzt durch              |  |  |  |
| Arzneimittel Wirkstof                                                                                                    | T AIC                   | AVP      | Anbieter              | Arznein | nittel                     |  |  |  |
|                                                                                                    | A100                    | 02 52,0  | r el Sanoli-Avenus De |         |                            |  |  |  |
| <mark>₽</mark>                                                                                                    |                         |          |                       |         |                            |  |  |  |
| Arzneimittel                                                                                                    | DAR In                  | nhalt NP | Wirkstoff             | P ATC   | AVP Anbieter 🔺             |  |  |  |
| Metformin Aurobindo 500mg                                                                                                    | FTA 30                  | ) ST N1  | Metformin             | A10BA02 | 11,36 € Aurobindo Phar     |  |  |  |
| Metformin Bluefish 500mg                                                                                                    | FTA 30                  | 0 ST N1  | Metformin             | A10BA02 | 11,36 € Bluefish Pharma    |  |  |  |
| Metformin 500-1A Pharma                                                                                                    | FTA 30                  | 0 ST N1  | Metformin             | A10BA02 | 11,41€ 1 A Pharma Gm       |  |  |  |
| Metformin 500 Heumann Net                                                                                                    | FTA 30                  | 0 ST N1  | Metformin             | A10BA02 | 11,41 € Heunet Pharma      |  |  |  |
| Metformin AL 500                                                                                                    | FTA 30                  | 0 ST N1  | Metformin             | A10BA02 | rabattiert Aliud Pharma Gi |  |  |  |
| Metformin STADA 500mg                                                                                                    | FTA 30                  | 0 ST N1  | Metformin             | A10BA02 | 11,45 € Stadapharm Gr      |  |  |  |
| Metformin HEXAL 500mg                                                                                                    | FTA 30                  | 0 ST N1  | Metformin             | A10BA02 | 11,52 € HEXAL AG           |  |  |  |
| Metformin - CT 500mg Film                                                                                                    | FTA 30                  | 0 ST N1  | Metformin             | A10BA02 | 11,54 € Abz Pharma Gm      |  |  |  |
| Metformin Atid 500mg                                                                                                    | FTA 30                  | 0 ST N1  | Metformin             | A10BA02 | 11,58 € Dexcel Pharma      |  |  |  |
| Anzahl Arzneimittel: 240                                                                                                    |                         |          |                       |         | A                          |  |  |  |

#### Bild 4

Im unteren Bereich haben Sie jetzt die Möglichkeit eine Arzneimittelempfehlung zu markieren und sie über den entsprechenden Druckknopf <u>Bild 4(rot umrandet)</u> oder durch einen Doppelklick auf das entsprechende Medikament für das Ersetzen vorzubereiten.

Um das ursprüngliche Präparat mit der Arzneimittelempfehlung zu ersetzen, betätigen Sie den entsprechenden Druckknopf <u>Bild 4 (blau umrandet).</u>

Wird dieser Dialog über wird das Präparat nicht ersetzt und das ursprünglich gewählte Medikament in ifap praxisCENTER 3 zur Übernahme auf das Rezept markiert <u>Bild 5</u>.

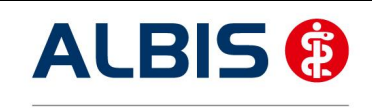

#### ALBIS - Versorgungssteuerung Wirkstoffinfo KKH

| 🔀 ifap praxisCENTER® 3 - 3.12.0.203 - | Datenstand 01.09.2014 - ALBIS - if | fap Hotline 089 / 24 409 119 |              |     |         |      |              |                        |               |                    |                                |    |
|---------------------------------------|------------------------------------|------------------------------|--------------|-----|---------|------|--------------|------------------------|---------------|--------------------|--------------------------------|----|
| Datei Recherchen Sortieren nach       | Rezept Extras Hilfe                |                              |              |     |         |      |              |                        |               |                    |                                |    |
|                                       |                                    | €€7•                         | <b>_</b> (2) |     |         |      |              |                        |               | i 🛒                | ? i:fox 🞲                      |    |
| Escitalopram-<br>ratiopharm           | i Hydroi<br>HEXA                   | morphon-<br>LL retard        | H            | EXA | L       |      | Immer<br>Imm | r günstig.<br>Ier AbZ. |               | Moxiflo<br>ratiopl | xacin-<br>harm® <mark>i</mark> |    |
| Q diastabol                           | Produktrecherche: Diastabo         | l   Sanofi Aventis           |              |     |         |      |              |                        |               |                    | FEEDBACK                       |    |
| Produktrecherche                      | R H Bezeichnung                    | DAR M                        | lenge ME     | NP  | Hinweis |      | VP T i       | RV PK                  | Wirkstoff     | Wirkstärke         | Anbieter                       | •  |
|                                       | 🗸 📥 Diastabol 100                  | TAB                          | 120 St       | N2  | R 3     | € 🚺  | 52,01        |                        | 5,20 Miglitol | 100 mg             | Sanofi-Aventis Deut            | •  |
| Produktgruppe                         | Diastabol 50                       | TAB                          | 30 St        | N1  | R 3     | aV S | 20,04        |                        | 5,00 Miglitol | 50 mg              | Sanofi-Aventis Deut            | A. |
| Original/Generika                     | Diastabol 50                       | TAB                          | 120 St       | N2  | R 3     | av S | 45,10        |                        | 5.00 Miglitol | 50 mg              | Sanofi-Aventis Deut            | 3  |
| Diastabol   Sanofi Aventis            |                                    |                              |              |     |         |      | ,            |                        | -,            |                    | (                              | 2  |
|                                       |                                    |                              |              |     |         |      |              |                        |               |                    |                                |    |

#### 2.3.1 Deaktivieren der automatischen Substitution in ifap praxisCENTER 3

Möchten Sie, dass der Substitutionsdialog *Bild 4* beim Markieren eines entsprechenden Medikaments im ifap praxisCENTER 3 nicht erscheint, können Sie dies im ifap praxisCENTER 3 unter Extras Optionen <u>i</u>:bonus im Bereich Versorgungssteuerung ausschalten. Entfernen Sie dazu den Haken zum Eintrag Verordnungsalternativen automatischen anzeigen <u>Bild 6</u>.

| 🔀 Option                                                                                                    | en                                                  |                                                 |                                        |                                           |                        |              |        |               |         |        | ×    |
|----------------------------------------------------------------------------------------------------|-----------------------------------------------------|-------------------------------------------------|----------------------------------------|-------------------------------------------|------------------------|--------------|--------|---------------|---------|--------|------|
| Allgemein                                                                                                    | Ansicht                                             | Farben                                          | Spalten                                | Hausliste                                 | Praxis/Patienteni      | nformationen | Update | Warnmeldungen | i:bonus | i:fox  |      |
| smart-)                                                                                                    | (change<br>dnungsalt                                | ternativer                                      | n automati                             | sch anzeige                               | n                      |              |        |               |         |        |      |
| Versorg                                                                                                    | ungsstei                                            | Jerung                                          |                                        |                                           |                        |              |        |               |         |        |      |
| Reche<br>Hinwe<br>geänd                                                                                                    | erchefilter<br>eis: Diese (<br>dert werde           | : nur raba<br>Option ka<br>en                   | attierte Ar:<br>nn vom an              | zneimittel a<br>Igebundene                | nzeigen<br>en System   |              |        |               |         |        |      |
| Reche<br>auton<br>Arzpe                                                                                                    | ercheerge<br>natisch be<br>imittel vor<br>dnungsalt | bnis: nich<br>rücksichti<br>diegen<br>ernativen | t rabattier<br>gen, sofer<br>automatis | te Arzneimi<br>n keine rab<br>sch anzeige | ttel<br>attierten<br>n |              |        |               |         |        |      |
| S3C Selektivverträge         Recherchefilter: nur bevorzugt zu verordnende Präparate anzeigen**)         Rechercheergebnis: Bevorzugte Sortierung verwenden**)         Verordnungsalternativen automatisch anzeigen |                                                     |                                                 |                                        |                                           |                        |              |        |               |         |        |      |
|                                                                                                    |                                                     |                                                 |                                        |                                           |                        |              |        | OK Übern      | ehmen   | Abbred | :hen |

#### Bild 6

#### Hinweis:

Diese Deaktivierung gilt nur für den Aufruf des Substitutionsdialogs im ifap praxisCENTER 3. Der automatische Aufruf dieses Dialogs bei Übernahme von Medikamenten aus Alte Rezepte, aus dem Dialog Dauermedikamente, aus dem Dialog kleine Liste Medikamente und beim Speichern Spoolen oder Drucken eines Rezepts in Albis wird dabei nicht deaktiviert.

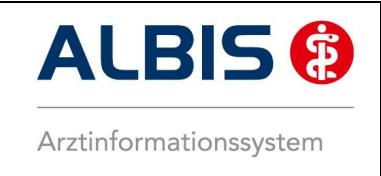

#### 2.4 Manuelle Substitution

Auf dem Rezept können Sie auch nach der Übernahme eines Medikaments (*Status rot mit weißen "S"*) mit einem Mausklick auf den Statusdruckknopf <u>Bild 8 (rot umrandet)</u> den Substitutionsdialog manuell aufrufen und eine Substitution manuell durchführen <u>Bild 4</u>.

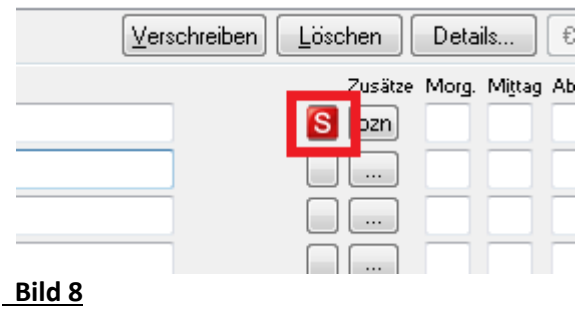